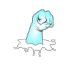

## Editing Your Profile (affects your "homepage," one way customers access your merchandise)

• From the main nav, click on My Account and "Edit Profile":

| Home             | Edit Profile:                               |                                                            |                        |
|------------------|---------------------------------------------|------------------------------------------------------------|------------------------|
| Edit Profile     | Avatar (200px × 200px)                      |                                                            |                        |
| Fan Toolset      | (LA)                                        |                                                            | [Delete]               |
| Viewed Comics    | 1 and 1                                     |                                                            |                        |
| Manage Favorites | And the                                     |                                                            |                        |
| Configurations   |                                             |                                                            |                        |
| Message Center   | Personal Profile                            |                                                            |                        |
| Purchase History | Screen Name: phicno                         |                                                            | [Edit]                 |
| Author Toolset   | Background: Choose File                     |                                                            | [Preview]   [ Delete ] |
| Sales Data       | User Type: 🔍 Fan 🔍 Author 🔍 Colo            | rist 🔍 Illustrator 🔍 Inker 🔍 Typesetter 🐵 Publisher        | [ Update ]             |
| Payment Policy   | First Name: Inventive                       |                                                            | [ Edit 1               |
| Your Ownership   |                                             |                                                            |                        |
| Business Center  | Last Name: Response LLC                     |                                                            | [ Edit ]               |
| Get Connected    | Phone: 310-650-2227                         |                                                            | [ Edit ]               |
| Analytics Center | Author Intro: This is the primary account f | or phicno.com sponsored and managed by the site's creator, | [ Edi† ]               |
| Author Content   | "Inventive Response LLC"                    |                                                            |                        |
|                  | Paypal Email:                               |                                                            | [ Edi† ]               |
|                  | Social URLs                                 |                                                            |                        |
|                  | Twitter: https://twitter.com/phicno         |                                                            | [Edit]                 |
|                  | Instagram: https://www.instagram.com/p      | phicno                                                     | [Edit]                 |
|                  |                                             |                                                            |                        |

• Your first task should be to upload an Avatar image, update your "Author Intro" and decide whether you want a different "Screen Name" than that of your "login."

Note: The Avatar image and Author Intro are not necessary to complete, but they will be used in the following sections of the site:

- your personal homepage
- the "Get Connected" section; this is our version of LinkedIn for authors, colorists, illustrators, typesetters, etc.,
- If you choose to "sell" merchandise at any point, you will need to enter a "Paypal Email" which is what we use to distribute your sales at the beginning of each month. You do not need to worry about this step now. If you attempt to activate merchandise item and you have not set this field, you will be notified at that time.
- For marketing purposes, it's also a good idea to enter in your Social URLs as those will appear in all the same sections as your Avatar image and Author Intro and will give your customers easy access to all of your Social postings. For your social links to work, submit the full, copied/pasted URL. Don't worry, we do not access or leverage your social sites in any way, and if we someday decided to do so, you would be required to give us a release for that before we did anything.

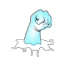

#### Adding a New Merchandise Group/Merchandise Item

The next step is to start authoring your content, which begins with adding your first "Series."

• From the main nav, click on "Author Merchandise"

| Author Toolset   |
|------------------|
| Sales Data       |
| Payment Policy   |
| Your Ownership   |
| Business Center  |
| Get Connected    |
| Analytics Center |
| Author Content   |
| Merchandise      |
|                  |

• Add new merchandise by clicking the [+] sign to the right "Merchandise" header in your Content Grid.

| Merch | nandise 🗉 |       |       |             |              |          |        |
|-------|-----------|-------|-------|-------------|--------------|----------|--------|
|       | Group 🔺   | Order | Title | Description | Last Updated | Featured | Active |
|       |           |       |       |             |              |          |        |

Note: the first time you Add New Merchandise, you will only be able to "Add a New Group"... after your first series has been added, you will be able to add items to an existing group or add a new group.

| dd Merchandise                                        | ×  | Add Merchandise              |  |
|-------------------------------------------------------|----|------------------------------|--|
| Add New Group (e.g., Logos)                           |    | Add New Merchandise          |  |
| Group Name: Logos                                     |    | Group: Logos \$              |  |
| Add Group                                             |    | Title:                       |  |
|                                                       |    | Type: Comic/Graphic Novel \$ |  |
| Add New Merchandise Group Instructions                |    | Add Merchandise              |  |
| When your 1st group is added, an [inactive] "1st      |    |                              |  |
| terchandise Item" will be created. Select the item an | d  | Add New Group (e.g., Logos)  |  |
| hoose "Edit" from the management options to begin t   | he | Group Name:                  |  |
| pload process.                                        |    | Add Group                    |  |

• When you add a group, a "First Item" is created for you (which is set to inactive - i.e., it does not show up anywhere on the public site)

| Me | rchandise 🕂 |       |            |             |              |          |        |
|----|-------------|-------|------------|-------------|--------------|----------|--------|
|    | Group 🔺     | Order | Title      | Description | Last Updated | Featured | Active |
| 1  | Logos       | 1     | First Item |             | 07/27/17     | No       | No     |

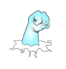

#### Edit the New Item Meta Data

To edit your new merchandise item:

• Click on the row in the grid corresponding to the desired issue... a dropdown menu of actions will appear in the top right corner.

| Mercha | ndise + |       |            |             |              | Select A | Action \$ |
|--------|---------|-------|------------|-------------|--------------|----------|-----------|
|        | Group 🔺 | Order | Title      | Description | Last Updated | Featured | Active    |
| 1      | Logos   | 1     | First Item |             | 07/27/17     | No       | No        |

• Select "Edit"... this step launches the entire, scrollable, edit issue interface.

| last lindated | ✓ Select Action<br>Cancel |
|---------------|---------------------------|
| Last opuated  | Edit                      |
| 07/27/17      | Re-order                  |
|               | Feature                   |
|               | Activate                  |
|               | Remove                    |
|               | URL                       |

Note: The only requirement for authoring merchandise is to upload image content, adding at least one Genre and marking the item as "active." All other configurations are optional and meant to be used to optimize the shopping experience and make you money (% Markup).

| or oup.                              | Logos                                                                                  | [ Edit ]         |
|--------------------------------------|----------------------------------------------------------------------------------------|------------------|
| Title:                               | First Item                                                                             | [Edit]           |
| Category:                            | Comic/Graphic Novel \$                                                                 | [ Update ]       |
| Tags:                                | Genres Keywords (comma-separated with a space - e.g., funny, space invaders, monsters) | [ Edit ]         |
| Description:                         | Not Set                                                                                | [ Edit ]         |
| Image:                               | Choose File                                                                            | 😢 No File Exists |
| Preview Shirt<br>Color:              | • Black OBlue OGold OGrey ORed OTan OWhite                                             | [ Update ]       |
| % Markup:                            | 0                                                                                      | [Edit]           |
| Preview Shirt<br>Color:<br>% Markup: | • Black Blue Gold Grey Red Tan White                                                   | [ U;             |

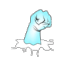

- "Merchandise Title" is a way of naming a specific item, which is used during the purchase process and is used by Google to differentiate between content for Search purpose. As mentioned earlier, when you create a new "Group," an initial "Item" is added to the Group and named, by default, to "First Item."
- "Category" is a way of categorizing your merchandise at the highest level. It allows customers to "filter" against any previously executed search (e.g., keywords, genres, authors, etc.,)
- In order to activate a merchandise item, you obviously have to have an image uploaded, but also at least one "Genre" or "Keyword" assigned.
- "Description" is a way of describing a specific item, which is used during the purchase process and is used by Google to differentiate between content for Search purpose.
- To upload an image, you simply click the "Choose File" button and then click the "Upload Image" button.

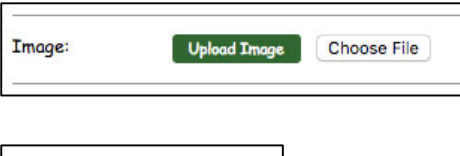

 Click on the "help" button to access instructions for creating your images so that they both print at a high quality and conform to the visual experience on the Site.

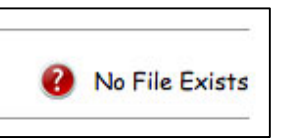

| 1  | Logos                |                     |             |     |                      |                                                                                | I |
|----|----------------------|---------------------|-------------|-----|----------------------|--------------------------------------------------------------------------------|---|
| -  |                      | _                   | _           | _   |                      |                                                                                | ٦ |
| 1. | Merchandise Uploa    | d Specs             |             |     |                      | x                                                                              | ł |
| •  | 50 300 250 200       | 150 100 50          | 0 50        | 100 | 150 200 250 3        | 0 150 400 450 500 550 600 650 700 759 800 850 900 950 1000 1050                | ł |
| 1  | Sten 1: Setun        | Step 2              | Print Zo    | ne  | Sten 3: Print L      | protion                                                                        | I |
|    | Dich 1. Deluh        | Sich F              |             |     | Step St thin E       |                                                                                |   |
| L  | New                  |                     |             |     | ×                    | File Setup in Adobe Photoshop                                                  | I |
|    | Name:                | Shirt_Template      |             |     | ОК                   | <ul> <li>Dimensions should be 11" x 15" inshes (2200 x 2000 nixels)</li> </ul> | ł |
|    | Preset: Custom       |                     | • -         |     | Cancel               | · Dimensions should be II x IS miches (2200 x 5000 pixels)                     |   |
|    | Grec                 |                     |             |     | Save Preset          | <ul> <li>Image resolution should be set at 200 dpi</li> </ul>                  | I |
|    | Width:               | 2200                | pixels      | •   | Delete Preset        |                                                                                |   |
|    | Height:              | 3000                | pticels     | •   | Davice Central       | Background: Transparent                                                        |   |
|    | Resolution:          | 200                 | pixels/inch | •   | Barriss Solid Barris | Color Mode: RGB 8bit                                                           | I |
|    | Color Mode:          | RGB Color 🔻         | 8 bit       |     |                      |                                                                                |   |
|    | Background Contents: | Transparent         |             | •   | Image Size:          | <ul> <li>Color Profile: sRGB</li> </ul>                                        |   |
| N. | (a) Advanced         |                     |             |     | 18.9M                | · Dival Accest Datia: Square Divals                                            |   |
|    | Color Profile:       | deca lecenose.      | 3.1         |     |                      | - FIXEL ASPECT RUTHO, SQUUTE PIXELS                                            | 1 |
|    | Pixel Aspert Ratio:  | Souare Pixels       | -           |     |                      | <ul> <li>Save your final image file as PNG format</li> </ul>                   |   |
|    |                      | CONTRACTOR PLANETER |             |     |                      |                                                                                |   |

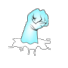

 Once your image has been uploaded, you will be able to "Preview" and "Delete" the image.

| ete |
|-----|
|     |

Note: Deleting the image, will force-deactivate the merchandise item (the item will no longer be visible on the site and available for purchase until a new image is uploaded).

- The "Preview Shirt Color" is simply a tool that helps with the visualization of your merchandise on the Website. It allows you to freely upload
- "% Markup" is used to calculate how much "more" than the wholesale price of printing the shirt you wish to include. This is added on to the price of the shirt **before** the shipping cost has been added.

Example: If print = \$10.00 and the % Markup = 20 and shipping = \$3.00, then the total cost to the customer = (1.2\*10)+3 = \$15 and total profit = \$2.00

Note: On a \$2.00 profit sale, **you earn 70% (\$1.40).** Payment for all sales will appear in your PayPal account on the **1**<sup>st</sup> **day of the following month**.

• When you have completed configuring your issue, you can close out the "Edit" window and move on to "activating" your merchandise.

| History/Cor | nments Panel (click to open) | [X]      |
|-------------|------------------------------|----------|
| Group:      | Logos                        | [ Edit ] |

## Getting the URL of and Activating the Issue

• Before or after Activating your Issue, you should view the URL of your comic so that you can use it for marketing purposes.

| 1<br>Merch | andise (*) | Order<br>1 | Title<br>First Item                                       | Description                               |   | Last Updated<br>07/27/17 | Cancel<br>Edit<br>Re-orde<br>Feature<br>Activate<br>Remove | er     |
|------------|------------|------------|-----------------------------------------------------------|-------------------------------------------|---|--------------------------|------------------------------------------------------------|--------|
|            | Group 🔺    | Order      | Title                                                     | Description                               |   | Last Updated             | Featured                                                   | Active |
| 1          | Logos      | ¥a<br>ŀ    | nur live URL<br>http://www.phiono.co<br>Copy to Clipboard | m/merchandise?mid=15_83_85_1_1_fan_shlugs | x | 07/27/17                 | No                                                         | No     |

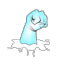

• The last step is to mark the merchandise as active. This is what makes your merchandise item visible on (the merchandise page and your personal homepage) and available for purchase.

| Merchandise 🛨 |         |       |            |             |              | ✓ Select Action            |
|---------------|---------|-------|------------|-------------|--------------|----------------------------|
|               | Group 🔺 | Order | Title      | Description | Last Updated | Cancel<br>Edit<br>Re-order |
| 1             | Logos   | 1     | First Item |             | 07/27/17     |                            |
|               |         |       |            |             |              | Feature                    |
|               |         |       |            |             |              | Activate                   |
|               |         |       |            |             |              | Remove<br>URL              |

# Congratulations...

# Your merchandise is now available for purchase!

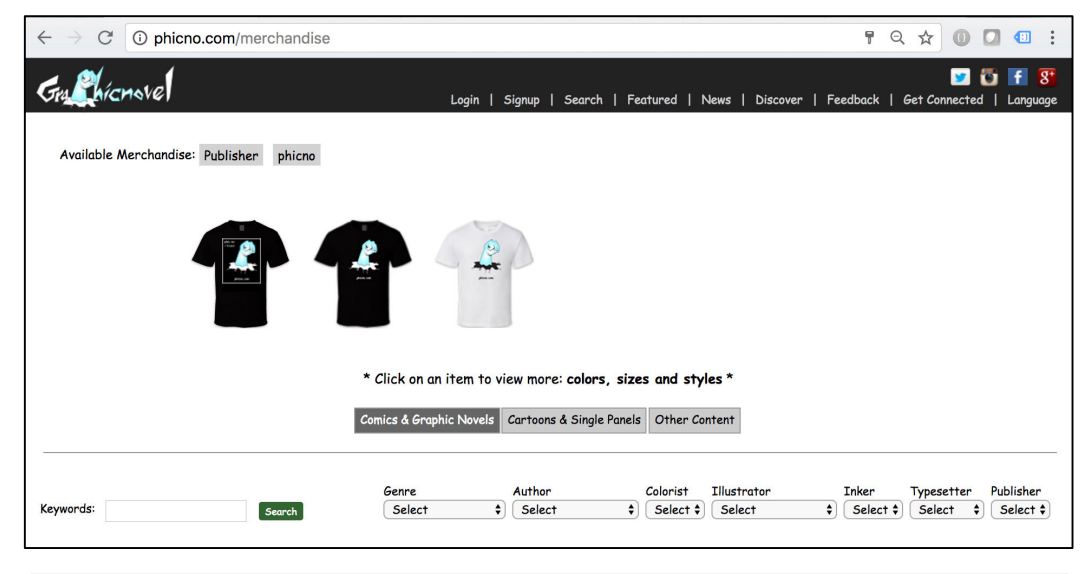

| $\leftarrow  ightarrow C$ O phicno.com/publisher/phicno                                                                                                    | ९९४ 🛛 🖸 🗉 :                                                            |
|----------------------------------------------------------------------------------------------------|------------------------------------------------------------------------|
| Welcome phicro   My Account   My Homepope   🖬 🖸 👔 👔<br>Gracity/Crite() Logort   Fourites   Purchases   Search   Fertured   News   Discover   Feedback   Get Connected   Logort                                                                                                    |                                                                        |
| Publisher: phicno                                                                                                    |                                                                        |
| Phico Netp Nes<br>Nes Ts<br>Adres Nes<br>Description                                                                                                    |                                                                        |
|                                                                                                    | No.                                                                    |
|                                                                                                    | 13 110 1 1                                                             |
| Inventive Response LLC (phicno) This is the primary account for phice can sponsored and manged by the site's creator. "Inventive Response LLC"  Marchandise for Sale  Click on an item to view more: colors, sizes and styles."                                                                                                    | - 1997 - 1997 - 1997 - 1<br>1997 - 1997 - 1997 - 1<br>2997 - 2997 - 29 |
|                                                                                                    | Super Start                                                            |
| Get Connected                                                                                                    | and the second to                                                      |
| Screen None philip                                                                                                    |                                                                        |
| 1 1 million and the second second second second second second second second second second second second second                                                                                                    | 1. 1. 1. 1                                                             |
|                                                                                                    | Star Startes                                                           |
| Verify: 19.2 X                                                                                                    | 1                                                                      |
| Get Connected                                                                                                    | 1. 1. 41 41 4                                                          |
| The second second second second second second second second second second second second second second second se                                                                                                    | 1. 1. 1. 1. 1.                                                         |
| I the first second second second second second second second second second second second second second second s                                                                                                    |                                                                        |
| About Phicno   Cantest Phicno   Wish List   Terms of Use   Privacy Policy   Copyright Policy   Search @ 2017 Investive Response LLC - All Rights Resear                                                                                                    | wed                                                                    |
| Figs of the is a start of the start of the s | 1 Mil Same and                                                         |